In the next screen you can verify that the report has the information you want. If the report is not correct you can click "close" and select new options for your report. If the report is correct, click on the printer icon in the top left corner. You can also click on the "Print All Reports" link if you are previewing multiple reports.

| Print Preview             |                                                                 |                       |              |       |        |              | - 0                                                   | × |
|---------------------------|-----------------------------------------------------------------|-----------------------|--------------|-------|--------|--------------|-------------------------------------------------------|---|
| Print All Reports Refresh |                                                                 |                       |              |       |        |              | General Ledger - Separate Debits and Credits - ZZZABC | ~ |
|                           | > > 1/6 Close                                                   |                       |              |       |        |              | 1                                                     | ^ |
|                           | ABC Test Church<br>General Ledger - Separate Debits and Credits |                       |              |       |        |              |                                                       |   |
|                           |                                                                 | December 1, 2020 - De | Beginning    |       |        | Period End   |                                                       |   |
|                           | Date Reference Description                                      |                       | Balance      | Debit | Credit | Balance      |                                                       |   |
|                           | 1010 Main Checking                                              | Totals for 1010       | (185,263.69) | 0.00  | 0.00   | (185,263.69) |                                                       |   |
|                           | 1020 General Checking KCB 1111 CKG                              | Totals for 1020       | (18,078.16)  | 0.00  | 0.00   | (18,078.16)  |                                                       |   |
|                           | 1030 Savings                                                    | Totals for 1030       | 0.00         | 0.00  | 0.00   | 0.00         |                                                       |   |
|                           | 1040 Checking - Payroll                                         | Totals for 1040       | 0.00         | 0.00  | 0.00   | 0.00         |                                                       |   |
|                           | 1110 Accounts Receivable                                        | Totals for 1110       | 10,200.00    | 0.00  | 0.00   | 10,200.00    |                                                       |   |
|                           | 1350 Prepaid Expenses                                           | Totals for 1350       | 0.00         | 0.00  | 0.00   | 0.00         |                                                       |   |
|                           | 1500 Land                                                       | Totals for 1500       | 0.00         | 0.00  | 0.00   | 0.00         |                                                       |   |
|                           | 1510 Buildings                                                  | Totals for 1510       | 0.00         | 0.00  | 0.00   | 0.00         |                                                       |   |
|                           | 1520 Equipment                                                  | Totals for 1520       | 0.00         | 0.00  | 0.00   | 0.00         |                                                       |   |
|                           | 2005 Accounts Payable                                           | Totals for 2005       | (6,594.14)   | 0.00  | 0.00   | (6,594.14)   |                                                       |   |
|                           | 2010 Federal Withholding Payable                                | Totals for 2010       | (134.89)     | 0.00  | 0.00   | (134.89)     |                                                       |   |
|                           | 2020 State Withholding Payable                                  | Totals for 2020       | (5.00)       | 0.00  | 0.00   | (5.00)       |                                                       |   |
|                           | 2030 City Taxes Payable                                         | Totals for 2030       | 0.00         | 0.00  | 0.00   | 0.00         |                                                       | ~ |

Once you click on the print icon you have two choices.

- 1. print your report to a local printer or
- 2. save your report as a PDF, Excel file, or rich text file to your computer. You can also do both simultaneously.

| 🔊 Print                                                                             |                          | ×                     |  |  |  |  |
|-------------------------------------------------------------------------------------|--------------------------|-----------------------|--|--|--|--|
| Page Numbering Continue page numbering across reports/profiles                      |                          |                       |  |  |  |  |
| Starting page number: 1 🚖                                                           |                          |                       |  |  |  |  |
| Printer                                                                             |                          |                       |  |  |  |  |
| Output to printer                                                                   | \\Mmsdc01\4014ID2        | ~                     |  |  |  |  |
|                                                                                     |                          | Number of copies: 1 🗢 |  |  |  |  |
| Page rang                                                                           | e:<br>NI                 | Duplex                |  |  |  |  |
| 00                                                                                  | Current page             |                       |  |  |  |  |
| OF                                                                                  | ages:                    |                       |  |  |  |  |
| Enter page numbers and/or page ranges<br>separated by commas. For example, 3,6,8-10 |                          |                       |  |  |  |  |
| FileCabinet CS                                                                      |                          |                       |  |  |  |  |
| Output to FileCabinet CS                                                            |                          |                       |  |  |  |  |
| File                                                                                |                          |                       |  |  |  |  |
| Output to file                                                                      | Microsoft Excel (*.xlsx) | Password Protect      |  |  |  |  |
| Destination:                                                                        | \\tsclient\Desktop       |                       |  |  |  |  |
| Open file when complete                                                             |                          |                       |  |  |  |  |
|                                                                                     |                          |                       |  |  |  |  |
|                                                                                     |                          |                       |  |  |  |  |
|                                                                                     |                          |                       |  |  |  |  |
|                                                                                     |                          |                       |  |  |  |  |
|                                                                                     |                          |                       |  |  |  |  |
|                                                                                     |                          |                       |  |  |  |  |
|                                                                                     |                          |                       |  |  |  |  |
|                                                                                     |                          |                       |  |  |  |  |
|                                                                                     |                          |                       |  |  |  |  |
|                                                                                     |                          | OK Cancel             |  |  |  |  |